To be considered for a volunteer position, Countryside Little League requires ALL volunteers to register. (PLEASE NOTE: Background checks are required for all board members, managers, coaches, team parents, volunteer umpires and concessions committee members.)

Volunteers can register when they sign their children or separately after you log into your account.

To register:

- 1. Click on "VOLUNTEER" on the left side of primary account page
- 2. Click on "Find Volunteer Roles" on the right side of page

| ≡         | <b>≜</b> Logout                                                                   | Register Now! 0 🏣 🌲 🏶 |
|-----------|-----------------------------------------------------------------------------------|-----------------------|
|           | My Volunteer Roles:                                                               | Find Volunteer Roles  |
|           | You haven't signed up to volunteer! Click the button to the right to get started. |                       |
|           |                                                                                   |                       |
| MY ORDERS |                                                                                   |                       |
| MESSAGES  |                                                                                   |                       |
| П номе    |                                                                                   |                       |

- 3. Click "SELECT" on the specific program/season to volunteer for
- 4. Click "View Roles" below the selected program/season

| • / | Back to My Account / Logout    | Countryside Little League |                          | DICK <sup>®</sup> S <b>T S H O</b>            |        |
|-----|--------------------------------|---------------------------|--------------------------|-----------------------------------------------|--------|
|     | Account Details                | Add Participants          | 3<br>Program Information | 4<br>Confirm and Check                        | kout   |
|     | Gelect Program(s) to View Volu | inteer Roles              |                          | Cart Summary                                  | 0      |
|     | Programs                       | Activity Type             |                          | Registration:                                 | \$0.00 |
|     | 1 Spring Season                | Baseball/Softball         |                          | Cart Subtotal:                                | \$0.00 |
|     |                                |                           | «Back View Roles )       | Dowered by Symantec<br>ABOUT SSL CERTIFICATES |        |

- 5. Click "SIGN UP" on specific roles within the division you are applying for (NOTE: You can sign up for more than one role!)
- 6. Click "Continue" on the bottom of the page

| • | Back to My Account / Logout         | Countryside Little               | e League                 | DICK*S1                       | TSHQ   |
|---|-------------------------------------|----------------------------------|--------------------------|-------------------------------|--------|
|   | Account Details                     | Add Participants                 | 3<br>Program Information | 4<br>Confirm and Check        | kout   |
| ľ | The following positions are availab | p <i>le</i><br>T-Ball (Limited E | Experience)              | Cart Summary<br>Registration: | \$0.00 |
|   | Assistant Coach                     |                                  | <b>9</b> SIGN UP         | Cart Subtotal:                | \$0.00 |
|   | Q Concessions Committ               | nittee Member <b>B</b> SIGN UP   |                          | Norton<br>SECURED             |        |
|   | Little League Umpire                |                                  | € SIGN UP                | powered by Symantec           |        |
|   | Q Team Parent                       |                                  | <b>O</b> SIGN UP         | Need Help?                    |        |

7. Click on "Continue" at the bottom of the next page (NOTE: You could invite a new user to volunteer at this point, too)

| 4 | Back to My Account / Logout    | Countryside                 | Little League            | DICK"S TSHQ                                                                                        |
|---|--------------------------------|-----------------------------|--------------------------|----------------------------------------------------------------------------------------------------|
|   | Account Details                | Add Participants            | 3<br>Program Information | 4<br>Confirm and Checkout                                                                          |
|   | Who would you like to select t | for the following position( | s)?                      | Cart Summary 0                                                                                     |
|   | Team Manager                   | Spring Season               | T-Ball (Limited          | Registration: \$0.00                                                                               |
|   | 1                              |                             | Experience)              | Cart Subtotal: \$0.00                                                                              |
|   | Matthew Werner                 | Invite New<br>Account User  |                          | View My Cart                                                                                       |
|   |                                |                             | «Back Continue )         | Need Help?<br>Countryside Little League<br>2640-D Sabal Springs Drive<br>Clearwater, Florida 33761 |

- 8. Complete the page of personal information
- 9. Click "Continue" to complete the registration